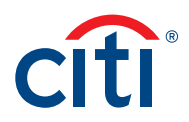

# MobilePASS Enablement Guide for Security Managers For CitiDirect BE®

In order to streamline access to CitiDirect BE<sup>®</sup>, enabling MobilePASS is now easier for you and your organization.

#### Navigation

Enhanced navigation simplifies menu items, making it easier to switch between functions. Clicking on Self Service, then Client Administration Service, followed by Users & Entitlements loads a left-hand navigation panel that can be used to access all CitiDirect BE Security Manager functions.

To use the left-hand navigation, hover over a section (e.g. Users & Entitlements), and options available to you will load. Hover over the next item (e.g. Users), and options such as Create, Authorize, All Users will appear based on your entitlements. Orange indicators within each option box will let you know if you have any records pending authorization or repair, or pending in draft status.

### Steps for Enabling MobilePASS for Users

Enable MobilePASS credentials for logging in to CitiDirect BE by following the simple steps below:

| cîti                                         |                        |                        |                         |                      | 1                |
|----------------------------------------------|------------------------|------------------------|-------------------------|----------------------|------------------|
| Home Ci                                      | tiDirect Services      | Reports &<br>Analytics | Inquiries &<br>Searches | File Services        | Self Service     |
| Client Logged in as                          | S. 7                   | 0 failed               | d attempts since la     | st login 02/22/2020  | 16:02:02 Details |
| Self Service + Clie                          | ent Administration Se  | ervice + Users &       | Entitlements + Us       | sers: Users + Detail | View             |
| Users &<br>Entitlements                      | Users                  | •                      | Create                  |                      |                  |
| Client Settings                              | Access Profil          | les                    | Authorize               | •                    |                  |
| As of<br>03/25/2020<br>8:36:57 UTC-<br>05:00 | User Entitlen          | nents                  | Modify/Rep              | air                  |                  |
|                                              | Bulk User Cr<br>Update | edential               | All Users               | 2                    |                  |

- 1. Click on Self Service, then Client Administration Service, followed Users & Entitlements from the mega menus at the top of the screen. (see above #1)
- 2. Select the User & Entitlements/Users/All Users from left hand menu (see above #2)

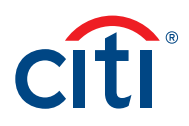

3. Scroll to Section 1: User Information, and ensure the mobile number is accurately entered

| <ul> <li>T-Oser information</li> </ul>                                                                                                    |                                                                                                    | This section is required       |
|----------------------------------------------------------------------------------------------------|----------------------------------------------------------------------------------------------------|--------------------------------|
| Enter general user information, add                                                                                                    | ress and contact details.                                                                            |                                |
| User Alias                                                                                                    | Status     Active     Inactive                                                                       | User Manager ()                |
| Initials                                                                                                    | Alternate Login ID ()                                                                                |                                |
| Employee ID                                                                                                    | 1                                                                                                    |                                |
| Address Details<br>Click 'The above address is correct'<br>Click 'Create New Address' to enter                                                                                                | check-box to confirm that address detail new address details.                                        | s are correct.                 |
| Building/Floor/Room                                                                                                    | Street Address 1                                                                                     | City                           |
| Building/Floor/Room                                                                                                    | Street Address 1                                                                                     | City                           |
| Building/Floor/Room<br>* Country                                                                                                    | Street Address 1<br>State / Province / Territory                                                     | City<br>Postal Code / Zip Code |
| Building/Floor/Room Country                                                                                                    | Street Address 1 State / Province / Territory v                                                      | City<br>Postal Code / Zip Code |
| Building/Floor/Room Country Time Zone                                                                                                    | Street Address 1 State / Province / Territory v                                                      | City<br>Postal Code / Zip Code |
| Building/Floor/Room  Country  Time Zone Eastern Time (US & Canada) (EST)                                                                                                    | Street Address 1<br>State / Province / Territory                                                     | City<br>Postal Code / Zip Code |
| Building/Floor/Room Country Country The Zone Eastern Time (US & Canada) (EST) The above address is correct Create New Address                                                                 | Street Address 1<br>State / Province / Territory                                                     | City<br>Postal Code / Zip Code |
| Building/Floor/Room  Country  Country  Time Zone Eastern Time (US & Canada) (EST)  The above address is correct Create New Address  Contact Details                                           | Street Address 1 State / Province / Territory v                                                      | City<br>Postal Code / Zip Code |
| Building/Floor/Room  Country  Country  Time Zone Eastern Time (US & Canada) (EST)  The above address is correct Create New Address  Contact Details  Telephone                                | Street Address 1 State / Province / Territory           3           Mobile Country Code/Telephone () | • Email ()                     |
| Building/Floor/Room Country Country Time Zone Eastern Time (US & Canada) (EST) Create New Address Contact Details Telephone 1(234)567-8901                                                    | Street Address 1 State / Province / Territory                                                        | Email ()     example@cti com   |
| Building/Floor/Room  Country  Country  Time Zone Eastern Time (US & Canada) (EST)  The above address is correct Create New Address  Contact Details  Telephone  (1(234)567-8901  Allow Access | Street Address 1 State / Province / Territory    Mobile Country Code/Telephone () Select             | City Postal Code / Zip Code    |

4. Scroll to Section 2: Credentials, and add MobilePASS – Host 9 credential (see #4 below)

| Processed                                                             |                                                                            |                                                                                                    |                           |        |
|-----------------------------------------------------------------------|----------------------------------------------------------------------------|----------------------------------------------------------------------------------------------------|---------------------------|--------|
| Complete the sections below to define user i<br>entitlements.         | information, assign credentials and ass                                    | • + Required Field                                                                                                    |                           |        |
| First Name      Midd                                                  | le Name 🕦 🔹 La                                                             | st Name ()                                                                                                    |                           |        |
| M Enter                                                               | name from official documents                                               | and a second second second second second second second second second second second second second second second                                                                                                    |                           |        |
| > 1 - User Information                                                | 0                                                                          | This section is required                                                                                                    |                           |        |
| ~ 2 - Credentials                                                     |                                                                            | This section is optional                                                                                                    |                           |        |
| The following credentials will be assigned to                         | this user. Use Add Credentials to assig                                    | n additional credentials.                                                                                                    |                           |        |
| Credential Type Act                                                   | ion .                                                                      | Credential ID                                                                                                    |                           |        |
| Challenge/Response - Host 9                                           | ik Existing Safeword Card 🔹                                                |                                                                                                    |                           |        |
| Credential Type<br>Portal - Secure Password                           | Select Credential Ty                                                       | pe (23)                                                                                                    | *                         |        |
| Q Add Credentials                                                     | Search                                                                     |                                                                                                    | Note: Cradentials ontions | ma     |
| > 3 - User Entitlements                                               | Credential Type                                                            |                                                                                                    | differ depending of       | - 111u |
| REvened All Continue All                                              |                                                                            |                                                                                                    | aljjer depending of       |        |
|                                                                       | - Annah -                                                                  |                                                                                                    | accounts and servi        | ces I  |
| Reset User<br>Select the Reset User checkbox and Submit to unlock the | Jue                                                                        |                                                                                                    | use.                      |        |
|                                                                       | List of Available Credential Ty                                            | pes 🥖                                                                                                    |                           |        |
| Submit Save Delete Subscription Sta                                   | Credential Ty                                                              | pe Credential Description                                                                                                    |                           |        |
|                                                                       | E MahiaDara Martin                                                         | MobilePass Challenge/Response                                                                                                    | *                         |        |
|                                                                       | MODBEP-855 - PROSE 3                                                       | and and an an an arrest and a second and a second and a |                           |        |
|                                                                       | Secured Password ID                                                        | CitiDirect Services Secure Password                                                                                                    | C                         |        |
|                                                                       | Secured Password ID Challenge/Response - Hos                               | CliDirect Services Secure Password<br>t 9 Safeword Card Login using Host 9                                                                                                    |                           |        |
|                                                                       | Secured Password ID     Challenge/Response - Hos                           | Cit/Direct Services Secure Password<br>t 9 Safeword Card Login using Host 9                                                                                                    | c                         |        |
|                                                                       | Secured Password ID<br>Challenge/Response - Hot                            | CitiDirect Services Secure Password<br>1 9 Safeword Card Login using Host 9                                                                                                    |                           |        |
|                                                                       | Koureen ass = Host s     Secured Password ID     Challenge/Response - Host | Cit/Direct Services Secure Password<br>1 9 Safeword Card Login using Host 9                                                                                                    | ic                        |        |

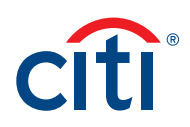

5. Submit the record (see #5 above)

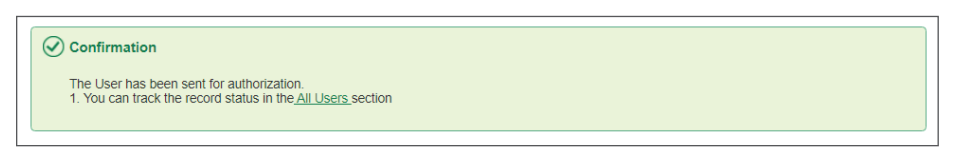

Note: Another Security Manager will need to AUTHORIZE the change before it goes into effect.

6. Notification will be sent to the User via email. The User should follow the instructions in the email (for existing users activation code will be found in **My Settings** in the upper right hand corner of the screen post successful login).

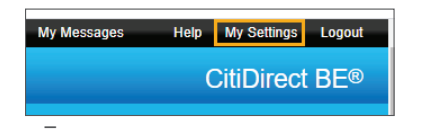

**Useful Tip:** Security Managers are now empowered to retrieve SMS code sent to the user and resend activation email before the activation code expires in case if entitled user fail to receive the activation details. These options are available in the Credentials section.

#### Steps for Reactivating MobilePASS for Users

Reactivation might be required in the following scenarios:

- Activation code expired (valid for 15 days)
- User forgot the MobilePASS PIN and requires a new one
- User needs to re-install the MobilePASS app on a new device
- User cannot locate the Activation Code (resend option also available in 'Credentials' section)

Reactivate MobilePASS credentials for logging in to CitiDirect BE by following the simple steps below:

| citi                                         |                         |                        |                         | (                   | 1                |
|----------------------------------------------|-------------------------|------------------------|-------------------------|---------------------|------------------|
| Home                                         | CitiDirect Services     | Reports &<br>Analytics | Inquiries &<br>Searches | File Services       | Self Service     |
| Client Logged in                             | as: T                   | 0 faile                | d attempts since la     | st login 02/22/2020 | 16:02:02 Details |
| Self Service + C                             | lient Administration Se | ervice + Users &       | Entitlements + Us       | ers: Users + Detail | View             |
| Users &<br>Entitlements                      | Users                   | •                      | Create                  |                     |                  |
| Client Settings                              | Access Profi            | les                    | Authorize               |                     |                  |
| As of<br>03/25/2020<br>8:36:57 UTC-<br>05:00 | User Entitlen           | nents                  | Modify/Repa             | air                 |                  |
|                                              | Bulk User Cr<br>Update  | edential               | All Users               | 2                   |                  |

### Treasury and Trade Solutions

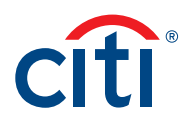

- 1. Click on Self Service, then Client Administration Service, followed Users & Entitlements from the mega menus at the top of the screen. (see above #1)
- 2. Select the User & Entitlements/Users/All Users from left hand menu (see above #2)
- 3. Select the user who requires re-activation by clicking on the user name (see below #3)

| nte | All Users (        | 90)                                                                                                    |             |          |                  |      | Bulk User Re         | quest Statu  | IS       | ₿<br>B    | C   |
|-----|--------------------|----------------------------------------------------------------------------------------------------|-------------|----------|------------------|------|----------------------|--------------|----------|-----------|-----|
| 115 | > Show Search      | n Criteria                                                                                                    |             |          |                  |      |                      |              |          |           |     |
| ngs | All (1 - 49 of 90) |                                                                                                    |             | < < Page | 1 of 2 >         | > Se | elected Items: 0 (As | of 11/12/202 | 0 15:55: | 38 GMT) 🕐 | 100 |
| 2   | User name          | User Alias                                                                                                    | Worklist    | Access   | User<br>Status 1 | ₿    | Credential           |              | 0        | Mobile    |     |
|     | ACME, TES          |                                                                                                    | Draft       | 1        | Active           |      | registration         |              |          | YES       |     |
|     | ACME, TES          |                                                                                                    | Draft       | 1        | Active           |      |                      |              |          | YES       |     |
| l   | ACME, TES          |                                                                                                    | Draft       | 1        | Active           |      |                      |              |          | YES       |     |
|     | ACME, TES          |                                                                                                    | Draft       | 1        | Active           |      |                      |              |          | YES       |     |
|     |                    | 3                                                                                                    | Processed   | 15       | Active           |      |                      |              |          | YES       |     |
|     |                    |                                                                                                    | Pending Aut | 22       | Active           |      |                      |              |          | YES       |     |
|     |                    |                                                                                                    | Processed ( | 1        | Active           | -    |                      |              |          | YES       |     |
|     |                    | -                                                                                                    | Processed   | 84       | Active           |      |                      |              |          | YES       |     |
| Ĺ   |                    | -                                                                                                    | Processed   | 13       | Active           |      |                      |              |          | YES       |     |
|     |                    | Contraction of the local division of the local division of the loc | Processed   | 14       | Active           | ÷    |                      |              |          | YES       |     |

4. Scroll to Section 1: User Information, and ensure the mobile number is accurately entered (see below #4)

| ✓ 1 - User Information                                                                               |                                                                 | This section is required |
|----------------------------------------------------------------------------------------------------|-----------------------------------------------------------------|--------------------------|
| Enter general user information, addres                                                               | ss and contact details.                                         |                          |
| User Alias                                                                                           | ◆ Status     ④ Active ○ Inactive Alternate Login ID ③           | User Manager ()          |
| * Employee ID Type                                                                                   | * Employee ID                                                   |                          |
| Address Details<br>Click 'The above address is correct' ch<br>Click 'Create New Address' to enter ne | neck-box to confirm that address details<br>ew address details. | are correct.             |
| Building/Floor/Room                                                                                  | Street Address 1                                                | City                     |
| ★ Country/Jurisdiction                                                                               | State / Province / Territory                                    | Postal Code / Zip Code   |
| * Time Zone                                                                                          |                                                                 |                          |
| ✓ ★ The above address is correct<br>Create New Address                                               |                                                                 |                          |
| Contact Details                                                                                      |                                                                 |                          |
| * Telephone                                                                                          | Mobile Country Code/Telephone ()                                | * Email ()               |

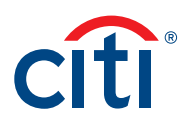

5. Scroll to Section 2: Credentials, select 'Action' and 'Re-activate MobilePASS' (see below #5)

| ✓ 2 - Credentials                                    | Y 2 - Credentials This section is option                                                                       |                          |  |  |  |  |
|------------------------------------------------------|----------------------------------------------------------------------------------------------------|--------------------------|--|--|--|--|
| End-To-End Encryption Status: No                     | t upgraded to E2EE                                                                                             |                          |  |  |  |  |
| The following credentials will b                     | The following credentials will be assigned to this user. Use Add Credentials to assign additional credentials. |                          |  |  |  |  |
| Credential Type                                      | Action                                                                                                    | * Credential ID ×        |  |  |  |  |
|                                                      | Select<br>Reactivate MobilePass 5                                                                              |                          |  |  |  |  |
| Q Add Credentials                                    |                                                                                                    |                          |  |  |  |  |
| > 3 - User Entitlements                              |                                                                                                    | This section is optional |  |  |  |  |
| Expand All Collapse All                              |                                                                                                    |                          |  |  |  |  |
| Reset User     Select the Reset User checkbox and Su | bmit to unlock the User.                                                                                       |                          |  |  |  |  |
| Submit Save Delete                                   | Subscription Status                                                                                            |                          |  |  |  |  |

6. Submit the record (see #6 above)

Note: Another Security Manager will need to AUTHORIZE the change before it goes into effect.

7. Notification will be sent to the User via email. The User should follow the instructions in the email (for existing users activation code will be found in My Settings in the upper right hand corner of the screen post successful login).

### Treasury and Trade Solutions

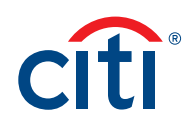

#### Steps for Enabling 'Allow Users to Request MobilePASS'

Existing users with SafeWord cards can request MobilePASS directly via My Settings and one Security Manager simply needs to authorize the request. This is possible when option 'Allow Users to Request MobilePASS' is turned on in Client Preferences as outlined in the steps below:

1. Click on Self Service, then Client Administration Service, followed Client Settings from the mega menus at the top of the screen.

| cîti                                |                       |                                                                                                    |                              |                            |                        |                         |               |             |
|-------------------------------------|-----------------------|----------------------------------------------------------------------------------------------------|------------------------------|----------------------------|------------------------|-------------------------|---------------|-------------|
| Home C                              | itiDirect Services    | Payments                                                                                                    | Receivables &<br>Collections | Liquidity &<br>Investments | Reports &<br>Analytics | Inquiries &<br>Searches | File Services | Self Servic |
| Client Logged in a                  | 15:                   | 1                                                                                                    | failed attempts since la     | ist login 01/19/2021       | 15:51:32 Details       |                         |               |             |
| Self Service + Cl                   | ient Administration S | Service + Client Service + Client Servic | ettings                      |                            |                        |                         |               |             |
| Users &<br>Entitlements             | Client Prefe<br>New   | ences -                                                                                                    | Authorize                    |                            |                        |                         |               |             |
| Client Settings                     | Client Prefe          | rences                                                                                                    | Modify/Repair<br>9           |                            |                        |                         |               |             |
| As of<br>01/19/2021<br>16:02:43 GMT | Flow Mainte<br>New    | nance -                                                                                                    | All Client Prefer            | rences                     |                        |                         |               |             |
|                                     |                       |                                                                                                    |                              |                            |                        |                         |               |             |
|                                     |                       |                                                                                                    |                              |                            |                        |                         |               |             |
|                                     |                       |                                                                                                    |                              |                            |                        |                         |               |             |
|                                     |                       |                                                                                                    |                              |                            |                        |                         |               |             |
|                                     |                       |                                                                                                    |                              |                            |                        |                         |               |             |
|                                     |                       |                                                                                                    |                              |                            |                        |                         |               |             |

- 2. Select the Client Settings/Client Preferences New/All Client Preferences from left hand menu
- 3. Select Global (see below #3)

| 9                      | All Client Preferences (18)           | )                   |                   | Save As           | Print |
|------------------------|---------------------------------------|---------------------|-------------------|-------------------|-------|
| Users &<br>ntitlements | > Show Search Criteria                |                     |                   |                   |       |
|                        | All (1 - 18 of 18)                    |                     | (As of 11/12/2020 | 0 15:31:51 GMT) 📿 | (2)   |
| ent Settings           | Service 1+                            | Worklist Status 2 A | Q                 | A                 |       |
| A                      | Hase Treet (Trein 1 Manipales Stoppy) | Processed (Draft)   |                   |                   | ~     |
| /12/2020               | and a terr "I been in comparison      | Processed           |                   |                   |       |
| C                      | Contraction of the second statement   | Processed           |                   |                   |       |
| Ŭ                      | Deter committee                       | Processed           |                   |                   |       |
|                        | California - Cherri State I - Austra  | Processed           |                   |                   |       |
|                        | The New York                          | Processed (Draft)   |                   |                   |       |
|                        | the late of the second second         | Processed           |                   |                   |       |
|                        | The Contraction of the                | Processed           |                   |                   |       |
|                        | Con Class                             | Processed (Draft)   |                   |                   |       |
|                        | - 2                                   | Processed (Draft)   |                   |                   | ~     |

## Treasury and Trade Solutions

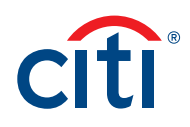

4. Select 'Allow User to Request MobilePASS (see below #4) and 'submit' the changes (see #5 below).

|                                  | Preferences: De            | etalls                                   | ^ 10 of 18                                                    |
|----------------------------------|----------------------------|------------------------------------------|---------------------------------------------------------------|
| ents Customize sys               | tem behaviour for client a | nd user.                                 | * Required Field                                              |
| Global                           |                            |                                          |                                                               |
| Processed (                      | Draft)                     |                                          |                                                               |
| Date Forma     MM/DD/YYYY        | it 🗸                       | Amount Format Middle Eastern -12,345.432 | ☑ Allow Anomaly Detection<br>Email                            |
| Default Langu<br>English (United | age<br>I States)           | Allow Anomaly Detection                  | Email Domain ()                                               |
| 🗌 Allow Cha                      | t.                         | ✓ Allow Access Profile<br>Copying        | Allow Biometric Access                                        |
| Allow Clie Client                | nt Association to My       | Default Credential Types Safeword        | Allow Users to Request<br>MobilePASS                          |
| Other                            |                            |                                          |                                                               |
| Allow Mob                        | ile Access                 | ✓ Display Access Administrator<br>List   | Digital Signing Document Type Portable Document Format(PDF) Q |
| Delete Public                    | Report                     |                                          |                                                               |

Note: One other Security Manager will need to AUTHORIZE the change before it goes into effect.